## UNIVERSITETET I BERGEN

HR-avdelingen / Seksjon for dokumentasjonsforvaltning

## Digital forsendelse fra ePhorte – hvordan hente fram en mottaker

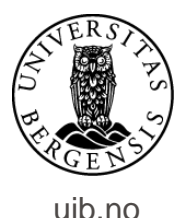

| ephorte 🛃 Lagre 🗋 Lag                           | gre og nytt <u>d</u> okument 💥 <u>A</u> vbryt ( |                       |                      |
|-------------------------------------------------|-------------------------------------------------|-----------------------|----------------------|
| 🔂 Ny utgående journalpost                       |                                                 |                       |                      |
| Saksnr:                                         | 2016/5275                                       |                       |                      |
| Status ID:*                                     | R - Reservert                                   |                       | ✓ Journaldat         |
| D <u>o</u> kumentdato:                          | 10.07.2017                                      |                       | Dokument             |
| <u>F</u> orfallsdato:                           |                                                 |                       | 2                    |
| Innhold:*                                       | Brev ut - hvordan hente fram mottaker fo        | r digital forsendelse |                      |
| Saksbehandler/tilgang                           |                                                 |                       |                      |
| Adm.enhet:                                      |                                                 |                       | 👂 <u>S</u> aksbehar  |
| <u>G</u> odkjennes av:                          |                                                 |                       | 🦻 Journalent         |
| <u>T</u> ilgangskode:                           |                                                 |                       | אַ <u>H</u> jemmel נ |
| Tilgangsgruppe:                                 |                                                 |                       | 8                    |
| Mottakere Interne mottakere Tilleggsattributter |                                                 |                       |                      |
| Slett valgte rader Slett alle rader             |                                                 |                       |                      |
| U.off Kopi Person Kortnavn                      | Navn                                            | E-post                | Adresse              |
|                                                 | 9                                               |                       |                      |
|                                                 |                                                 |                       |                      |

Opprett utgående brev som vanlig. For å legge inn mottaker: Gå til kolonnen Kortnavn. Klikk på forstørrelsesglasset til høyre for kolonnen.

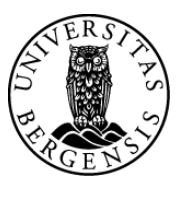

uib.no

| ephorte 💀 Søk 🔉 Avbryt                                |                                                             |  |  |
|-------------------------------------------------------|-------------------------------------------------------------|--|--|
| Søkekriterier                                         |                                                             |  |  |
| Adresseregister:                                      | ephorte 💙                                                   |  |  |
| <u>K</u> ortnavn:                                     | Adressetype:                                                |  |  |
| <u>N</u> avn:                                         |                                                             |  |  |
| Post <u>a</u> dresse:                                 | Postnr:                                                     |  |  |
| <u>I</u> dentifikasjonstype:<br>Hvis søket returnerer | flere treff: Legg til flere kriteria for å få eksakt treff: |  |  |
|                                                       | Dette bildet dukker da opp.                                 |  |  |

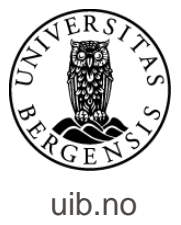

| ephorte 🛛 Søk 🔉 Avbryt |                                                             |  |  |  |
|------------------------|-------------------------------------------------------------|--|--|--|
| Søkekriterier          |                                                             |  |  |  |
| Adresseregister:       | ephorte                                                     |  |  |  |
| <u>K</u> ortnavn:      | Enhetsregisteret Online<br>Folkeregister <mark>e</mark> t   |  |  |  |
| <u>N</u> avn:          |                                                             |  |  |  |
| Post <u>a</u> dresse:  | Postnr:                                                     |  |  |  |
| Identifikasjonstype:   | ✓ ✓ Gyldig                                                  |  |  |  |
| Hvis søket returnerer  | flere treff: Legg til flere kriteria for å få eksakt treff: |  |  |  |
|                        |                                                             |  |  |  |
| ~ .                    |                                                             |  |  |  |
| Ønsk                   | er du å sende til en person, klikker                        |  |  |  |
|                        | du på linjen Adresseregister                                |  |  |  |
|                        | og velger Folkeregisteret.                                  |  |  |  |

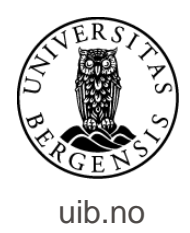

| eph                   | orte 🔽 🔤                      | Mvbryt                      |              |          |
|-----------------------|-------------------------------|-----------------------------|--------------|----------|
| Søkekriterier         |                               |                             |              |          |
| Adresseregister:      | Folkeregisteret               |                             |              | ~        |
| Kortnavn:             | Fødselsnummer                 | Adressetype:                |              | ~        |
| <u>N</u> avn:         |                               |                             |              |          |
| Post <u>a</u> dresse: |                               | Postnr:                     |              | 2        |
| Identifikasjonstype:  |                               | ✓                           | ✔ Gyldig     |          |
| Hvis søket returnerer | flere treff: Legg til flere k | riteria for å få eksakt tre | ff:          |          |
| Kortnavn Navn         | Adresse                       | Postnr Poststed E-p         | ost Id. type | Adr.type |
| Fødselsnr. Tom        | I. Hovve Gateadresse          | Postnr. og -sted            | FNR          | 0        |

Er mottaker en privatperson søker du opp mottaker ved å skrive/eventuelt lime inn fødselsnummer fra Paga eller FS.

Du kan også skrive inn for- og etternavn på mottaker – inkludert postnummer. Klikk deretter på Søk.

## MERK!

Ved søk med kriteriene Navn og Postnummer kan en oppleve at poststed ikke vises.

Dette vil føre til problemer med digital forsendelse. Det foretrukne er derfor søk med fødselsnummer.

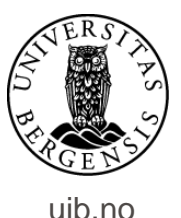

| eph                   | orte 🔽 Søk 🕅                         | Avbryt                                                                                                    |               |          |
|-----------------------|--------------------------------------|----------------------------------------------------------------------------------------------------|---------------|----------|
| Søkekriterier         |                                      |                                                                                                    |               |          |
| Adresseregister:      | Folkeregisteret                      |                                                                                                    |               | ~        |
| <u>K</u> ortnavn:     | Fødselsnummer                        | Adressetype:                                                                                                    |               | ~        |
| <u>N</u> avn:         |                                      |                                                                                                    |               |          |
| Post <u>a</u> dresse: |                                      | Postnr:                                                                                                    |               | 8        |
| Identifikasjonstype:  |                                      | <ul> <li>Image: A set of the set of the</li></ul> | ✓ Gyldig      |          |
| Hvis søket returnerer | flere treff: Legg til flere kriteria | a for å få eksakt tr                                                                                                    | eff:          |          |
| Kortnavn Navn         | Adresse Po                           | ostnr Poststed E-                                                                                                    | post Id. type | Adr.type |
| Fødselsnr Tom I. Ho   | vve Gateadresse                      | Postnr. og -sted                                                                                                    | FNR           | 0        |
|                       |                                      |                                                                                                    |               |          |

Navn på mottaker dukker opp. Klikk på dette.

Sjekk nøye at du har hentet fram korrekt mottaker.

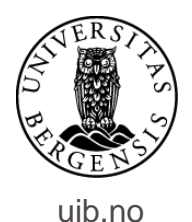

| ephorte 🛃 Lagre 🗋 Lag                           | gre og nytt <u>d</u> okument 💥 <u>A</u> vbryt ( |                 |                   |
|-------------------------------------------------|-------------------------------------------------|-----------------|-------------------|
| 🔀 Ny utgående journalpost                       |                                                 |                 |                   |
| Saksnr:                                         | 2016/5275                                       |                 |                   |
| Status ID:*                                     | R - Reservert                                   |                 | Journaldato:*     |
| D <u>o</u> kumentdato:                          | 10.07.2017                                      |                 | Dokumentkategori: |
| Eorfallsdato:                                   |                                                 |                 | P                 |
| Innhold:*                                       | Brev ut - hvordan hente fram mottaker for digi  | tal forsendelse |                   |
| Saksbehandler/tilgang                           |                                                 |                 |                   |
| <u>A</u> dm.enhet:                              |                                                 |                 | Saksbehandler:    |
| <u>G</u> odkjennes av:                          |                                                 |                 | Journalenhet:     |
| <u>T</u> ilgangskode:                           |                                                 |                 | P Hjemmel u.off:  |
| Tilgangsgruppe:                                 |                                                 |                 | P                 |
| Mottakere Interne mottakere Tilleggsattributter |                                                 |                 |                   |
| $^{\wp}$ Slett valgte rader Slett alle rader    |                                                 |                 |                   |
| U.off Kopi Person Kortnavn                      | Navn                                            | E-post          | Adresse           |
| 🗆 💼 🔲 🗹 🖌 Fødselsnr.                            | Tom I. Hovve                                    |                 | Gateadresse       |
|                                                 | 2 🗡                                             |                 |                   |
|                                                 |                                                 |                 |                   |
|                                                 |                                                 |                 |                   |

Navn og adresse på mottaker vises i journalpostbildet.

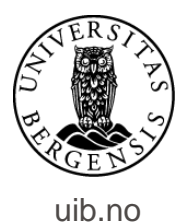

| eph                   | orte 🔀 Søk 🕅 Avbryt                                         |
|-----------------------|-------------------------------------------------------------|
| Søkekriterier         | enhorte                                                     |
| Adresseregister:      | Enhetsregisteret Online                                     |
| <u>K</u> ortnavn:     | Folkeregisteret Adressetype:                                |
| <u>N</u> avn:         |                                                             |
| Post <u>a</u> dresse: | Postnr:                                                     |
| Identifik asjonstype: | ✓ Gyldig                                                    |
| Hvis søket returnerer | flere treff: Legg til flere kriteria for å få eksakt treff: |
|                       |                                                             |
|                       |                                                             |

Skal du ekspedere til en virksomhet: Offentlige mottakere hentes fram via oppslag i Enhetsregisteret (Brønnøysundregisteret).

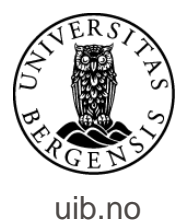

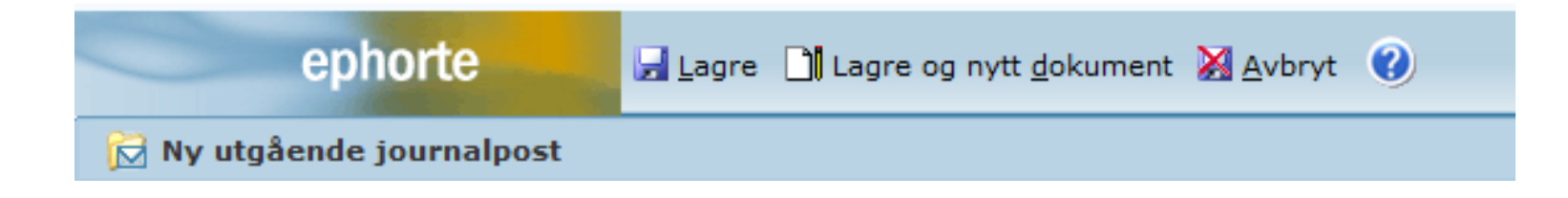

Opprett deretter dokumentet som vanlig – klikk på Lagre og nytt dokument.

Ferdigstill journalposten som vanlig – ved å endre status til Ferdig, via enkel godkjenning eller via godkjenningsrunde.

For informasjon om godkjenning, se <u>framgangsmåter</u> ved godkjenning

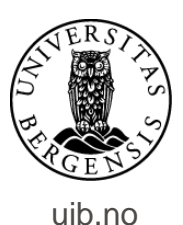

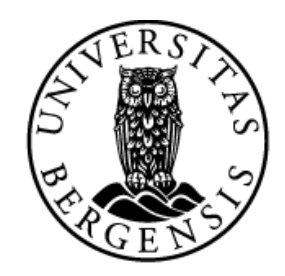

## UNIVERSITETET I BERGEN

HR-avdelingen / Seksjon for dokumentasjonsforvaltning